## How to add student email to iPhone/iPad in iOS 10

| Instructions                                                                                                    | Photo Example                                        |
|----------------------------------------------------------------------------------------------------|------------------------------------------------------|
| Step 1:<br>Locate the Settings Icon then open by selecting.                                                                                                    |                                                      |
| Step 2:<br>After opening Settings locate the Mail Icon then<br>open by selecting.                                                                                                    | 🖂 Mail                                               |
| Step3:<br>After opening Mail locate the Accounts Icon then<br>open by selecting.<br><u>*It is located towards the top of the screen.</u>                                                                                                    | Accounts                                             |
| Step 4:<br>After opening Accounts locate the Add Account<br>Icon then open by selecting.<br>*This Icon is located towards the bottom of the<br>screen.                                                                                                    | Add Account                                          |
| Step 5:<br>After opening Add Account locate the Exchange<br>Icon then open by selecting.<br>*Do not open the <b>Outlook</b> Icon it will not work<br>for Student Email                                                                                                    | E S Exchange                                         |
| Step 6:<br>After selecting the Exchange icon, the screen<br>should appear as displayed on the right.                                                                                                    | Cancel Exchange                                      |
| <ul> <li>Type in your current Student email in the Email Section.</li> <li>Type in your current Portal password in the Password section.</li> <li>Description is left to the Student's preference.</li> <li>After all above information is filled in select Next.</li> </ul> | Email username@student.king.edu<br>Password Required |
|                                                                                                    | Description Student Email                            |

| <u>Step 7:</u>                                            | Cancel Next                        |
|-----------------------------------------------------------|------------------------------------|
| After selecting Next from the previous screen             |                                    |
| this screen should appear. Follow all directives          |                                    |
| carefully.                                                | Email username@student.king.edu    |
| <ul> <li>The Email section should be filled in</li> </ul> |                                    |
| automatically, check for errors.                          |                                    |
| <ul> <li>Server must be: outlook.office365.com</li> </ul> | Server outlook.office365.com       |
| - Domain must be left BLANK                               |                                    |
| - Username must be your FULL student                      |                                    |
| email as it appears in the Email section.                 | Domain Optional                    |
| - The Password section should be filled in                |                                    |
| - The Description section should be filled                | Username username@student.king.edu |
| in automatically.                                         | Password ••••••••                  |
| Recheck all sections for errors then select Next.         |                                    |
| After you select Next, if all areas are correct,          | Description Student Email          |
| a series of blue checkmarks will appear then              | Description Student Email          |
| automatically proceed to the final setup                  |                                    |
| page.                                                     |                                    |
| <u>Final Step:</u>                                        | Cancel Exchange Save               |
| This area is left to the discretion of the Student        |                                    |
| but it is advised only the Mail icon be left open         |                                    |
| and active as displayed on the right.                     | 🖂 Mail                             |
| After all preferences have been set select Save.          |                                    |
|                                                           | Contacts                           |
| Emails should begin to download and you have              | Calendars                          |
| successfully added your email.                            |                                    |
| Should you appount or issues with this process            | Reminders                          |
| such as: authentication errors places contact             | Natas                              |
| Help Desk by empiling helpdesk@king.edu and a             | INDIES                             |
| tech will get back to you as soon as possible             |                                    |
| teen will get back to you as soon as possible.            |                                    |